## INSTRUCCIONES DE ADMISIÓN Y RESERVA DE PLAZA EN MÁSTERES

La información general sobre la convocatoria del curso 2010-2011 está disponible en <u>http://www.ucm.es/cont/descargas/documento31868.pdf</u>.

Los admitidos dispondrán **hasta el 14 de mayo** para efectuar el pago de **100** €en concepto de reserva de plaza. Esta cantidad sólo se devolverá si el máster no llega a impartirse.

El abono da derecho a la reserva de plaza en el máster hasta el periodo de matrícula de julio. La reserva se considerará un anticipo de los precios públicos de matrícula y su importe será descontado de la misma. Los posibles descuentos que correspondan se aplicarán a los siguientes plazos y no a la reserva.

Los alumnos que, aun habiendo resultado admitidos, no efectúen el pago de los 100 € perderán su derecho a reserva de plaza y, en el caso de seguir interesados en cursar el máster, deberán realizar una nueva solicitud de admisión en los plazos posteriores.

Aunque un estudiante haya sido admitido en varios másteres, no podrá matricular más de dos másteres en el mismo curso académico.

## Procedimiento para el pago de la reserva de plaza (Disponible desde el 4 de mayo)

1) Identificación:

## Estudiantes admitidos que dispongan de correo estumail

-Entrar en el portal ucmnet (<u>https://ucmnet.ucm.es</u>) identificándose con su correspondiente cuenta de correo y clave.

## Estudiantes admitidos que no dispongan de correo estumail:

-Entrar en la aplicación de preinscripción en másteres (<u>https://metanet.ucm.es/popdoc/</u>) con el nombre de usuario y la contraseña que han venido utilizando hasta ahora.

-En el apartado de Másteres, obtendrán un **código de activación** que les permitirá solicitar una cuenta de correo estumail.

-Entrar en el portal ucmnet (<u>https://ucmnet.ucm.es</u>), seleccionando dentro del recuadro Estudiante la opción "No dispongo de dirección de correo electrónico".

-Marcar la opción "Identifícate con un código de activación" y rellenar los datos personales necesarios para crear la cuenta de correo estumail.

-Una vez creada la cuenta estumail volver a entrar en <u>https://ucmnet.ucm.es</u> identificándose con la dirección estumail completa y su contraseña.

2) Dentro del portal **ucmnet**, elegir en el panel izquierdo la opción de "Mis recibos" y seleccionar el recibo correspondiente a la reserva de plaza.

3) Imprimir el recibo y seguir las instrucciones de pago que figuran en él.

4) En caso de haber sido admitido en varios másteres, habrá un recibo específico para cada máster. Es **imprescindible** que el recibo que se abone sea el del máster que se quiere cursar y no el de otro máster ya que, en ese caso, no serviría de reserva de plaza y tampoco se reintegraría su importe.